Quick Reference for IRB Manager Home Page/Dashboard University of Toledo Research & Sponsored Programs November 2018

## Where to start: irb.utoledo.edu

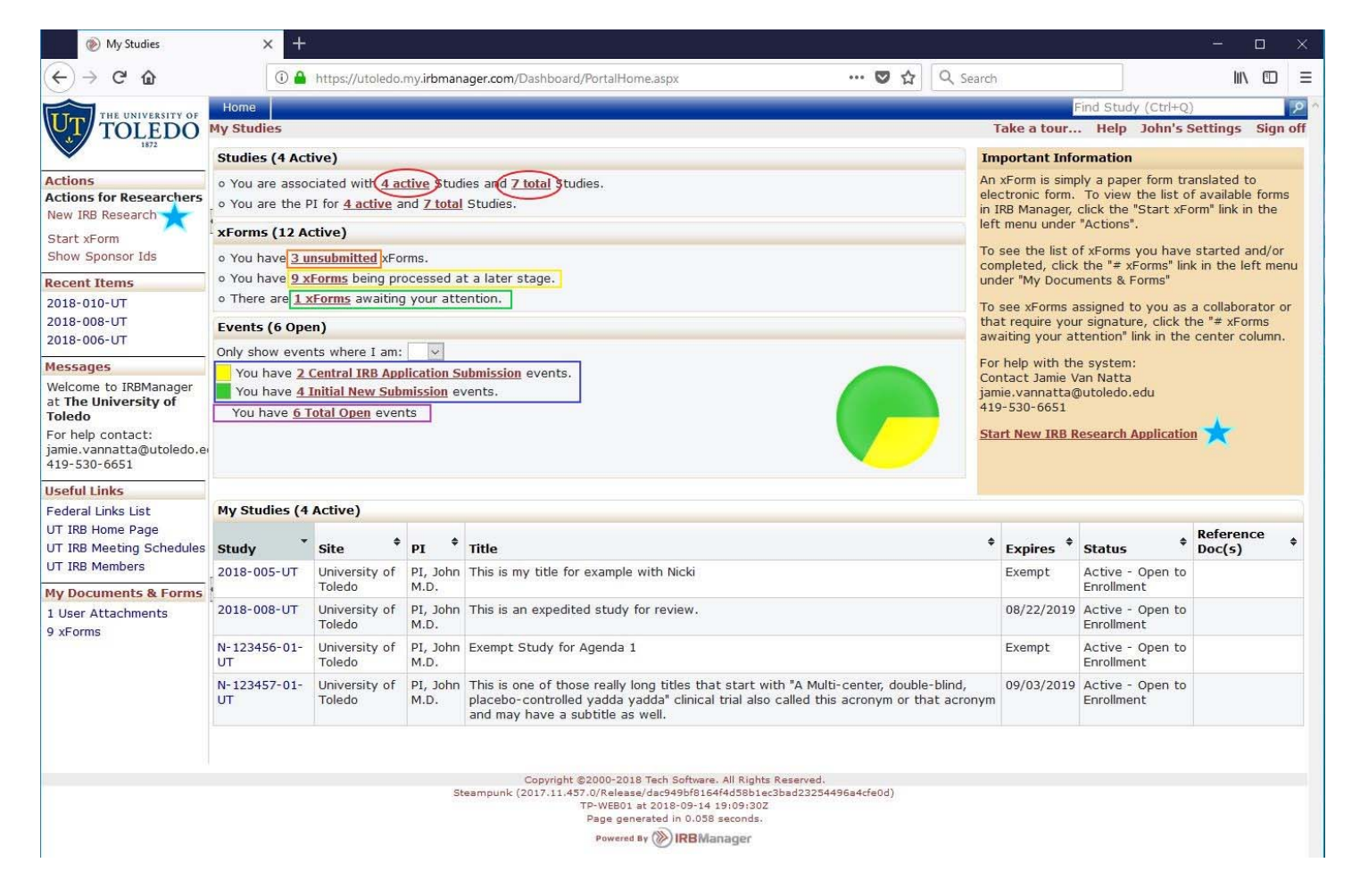

## **Upper Blue Bar:**

- Home Button always brings you back to this screen.
- The "Find Study" search box allows you to enter a partial or full study number to search for a specific study.

## Left Menu:

Actions - things you can do in the system

- New IRB Research click to start a new IRB application (indicated by a blue star)
- Start xForm click to see a list of other xForms you can start
- Show Sponsor IDs changes the "My Studies" grid at the bottom from displaying UT's Study ID in the first column to showing the Sponsor's ID in the first column

Recent Items - simply list the last studies or other records you have accessed

Messages – a persistent message area

Useful Links – a list of links to UT's IRB pages for more information

My Documents & Forms – These links refer to items specific to you.

- User Attachments shows you want attachments are linked to you as a user, not related to any Study or Event.
- xForms shows you a list of the xForms you have in progress or that are assigned to you in any capacity.

# Middle Panels:

<u>Studies section</u> - provides links to lists of the Studies you are currently associated with.

- The first line is for studies on which you are listed as personnel in any capacity.
- The second line specifically filters for studies on which you are the PI.
- Active Studies (Red Circle) are studies that have not expired, but they may also not yet be approved.
- Total Studies (Red Circle) includes expired, terminated or withdrawn studies.

<u>xForms Section</u> – provides links to lists of xForms that you have a stake in.

- Unsubmitted forms (Orange Box) are forms that are in the very first data collection stage.
- Forms being processed at a later stage (Yellow Box) are forms that have been submitted and are moving through workflow.
- Forms awaiting your attention (Green Box) require your direct action to move on in workflow. This is your "to do" list.

<u>Events</u> – Events are things that happen to Studies either during the initial review and approval, during their lifecycle (like Amendment or Renewal) or at the end of their lifecycle, like a Final Report.

- Event Types (Blue Box) all have a different color to help you differentiate between them. Each Event Type will have a new line, color and description.
- Total Open Events (Purple Box) allows you to see all current events in one list.
- The pie chart gives you a picture of your whole research portfolio looks like by Event Type

## Lower Panel:

## My Studies

Shows you the list of your current Active Studies without having to click the "# active Studies" link in the Studies section.

## **Right Message Panel:**

Look here for helpful or timely information. Also contains a link to the new research application indicated by a blue star.